## Hvordan du indsætter et billede i en artikel

Åbn dit kontrolpanel og upload et billede (hvis du ikke allerede har det ønskede billede – ellers gå til side 3)

| Kontrolpane            | Webside + Familietræer + Brugere + Billeder og medier + Moduler +                                                                                                    |  |  |  |  |
|------------------------|----------------------------------------------------------------------------------------------------|--|--|--|--|
| ALCONCERCE.            | 아버튼 그렇게 가지 않는 것 못 없다. 것 너희 그렇게 가지 않는 것 같은 것 같아요. 것 너희 그렇게 가지 않는 것 것 같아.                                                                                                    |  |  |  |  |
| Kontrolpanel / Up      | load mediefiler                                                                                                    |  |  |  |  |
| Upload                 | mediefiler                                                                                                    |  |  |  |  |
| Upload en eller fle    | re mediefiler fra din computer. Mediefiler kan være billeder, video, lyd eller andre formater. Maks størrelse for uploading: 512M                                                                                                    |  |  |  |  |
| Mediefil: 1            |                                                                                                    |  |  |  |  |
| Mediefil               | Gennemse Ingen fil valgt.                                                                                                    |  |  |  |  |
| Miniaturebillede       | Gennemse Ingen fil valgt.<br>Vælg det miniaturebillede du ønsker at uploade. Selvom miniaturebilleder kan genereres automatisk kan du ønske at skabe dine egne miniaturebilleder, især for specielle medietyper. Du kan fx lave et<br>enkelt billede fra videoen eller et foto af den person som har lavet lydoptagelsen.                                                                                                    |  |  |  |  |
|                        | Lad værer med at ændre for at beholde det originale filnavn.                                                                                                    |  |  |  |  |
|                        | Uen medem ou upoadre de baseg anasymiges navegies anavegies anavegies entre de la centre de la c |  |  |  |  |
| Filnavn på server      | l dette felt angiver du det nye navn for den fil, du uploader. Det navn, du indtaster her vil også blive brugt til at navngive miniaturen, som kan uploades separat eller genereres automatisk. Du behøver ikke<br>at indtaste filtypenavnet (jpg. gif, pdf, doc, osv.)                                                                                                    |  |  |  |  |
|                        | Lad dette felt være tomt for at bevare det oprindelige navn på filen, du uploader fra din computer.                                                                                                    |  |  |  |  |
|                        | Vælg:                                                                                                    |  |  |  |  |
| Mappenavn på<br>server | Hvis du har et stort antal mediefiler, kan du samle dem i mapper og unserveanper                                                                                                    |  |  |  |  |

Hvis det skal i undermappe, så vælg denne - eller skriv navn på ny mappe

Upload

Find billedet under <Billeder og Medier> under "ubrugte"

| Kontrolpanel / Håndter medier                                                                                              | Håndter medier<br>Upload mediefiler                                         |                       |                                             |
|----------------------------------------------------------------------------------------------------|-----------------------------------------------------------------------------|-----------------------|---------------------------------------------|
| Håndter me                                                                                                    | dier                                                                        |                       |                                             |
| Mediefiler                                                                                                    | Mediemapper                                                                 |                       |                                             |
| C Lokale filer                                                                                                    | /home/h/o/ftp_host-sidendk/SANDBOX/webtrees/data/media/                     |                       |                                             |
| Eksterne filer                                                                                                    | <ul> <li>Inkluder undermapper</li> </ul>                                    |                       |                                             |
| Obrugte filer                                                                                                    | C Ekskluder undermapper                                                     |                       |                                             |
| ∕is 10 ▼<br>Mediefil                                                                                                    |                                                                             | l≞ Billeder og medier | Filtrer Medie objekt                        |
| ∕is 10 ▼<br>Mediefil                                                                                                    |                                                                             | l≟ Billeder og medier | Filtrer Medie objekt                        |
| ris 10 ▼<br>Mediefil<br>Filnavn<br>media/hictoric DB/arausstopo                                                            | -<br>1/250ev Birgor, Betorscops, grafeton i Unosala, Nordisk familiobok 100 | Billeder og medier    | Filtrer Medie objekt Opret — Familien       |
| ris 10 • •<br>Mediefil<br>Filnavn<br>media/historic_DB/gravestone<br>Filstørrelse                                          | :/250px-Birger_Peterssons_grafsten_i_Uppsala,_Nordisk_familjebok.JPG        | Billeder og medier    | Filtrer Medie objekt Opret — Familien       |
| ris 10 • • • • • • • • • • • • • • • • • •                                                                                 | x/250px-Birger_Peterssons_grafsten_i_Uppsala,_Nordisk_familjebok.JPG        | Billeder og medier    | Filtrer Medie objekt Oprel — Familien       |
| Aris 10 • • • • • • • • • • • • • • • • • •                                                                                | s/250px-Birger_Peterssons_grafsten_i_Uppsala,_Nordisk_familjebok.JPG        | Billeder og medier    | Filtrer<br>Medie objekt<br>Opret — Familien |
| fis 10 • • • • • • • • • • • • • • • • • •                                                                                 | s/250px-Birger_Peterssons_grafsten_i_Uppsala,_Nordisk_familjebok.JPG        | Billeder og medier    | Filtrer Medie objekt Opret — Familien       |
| Aris 10 • • • • • • • • • • • • • • • • • •                                                                                | s/250px-Birger_Peterssons_grafsten_i_Uppsala,_Nordisk_familjebok.JPG        | Billeder og medier    | Filtrer<br>Medie objekt<br>Opret — Familien |
| Ars 10  Mediefil Filnavn media/historic_DB/gravestone Filstørrelse 56 KB Billeddimensioner 250 × 501 pixler Slet           | s/250px-Birger_Peterssons_grafsten_i_Uppsala,_Nordisk_familjebok.JPG        | Billeder og medier    | Filtrer<br>Medie objekt<br>Opret — Familien |
| Ais 10  Mediefil  Filnavn media/historic_DB/gravestone Filsterrelse 56 KB Billeddimensioner 250 × 501 pixler Slet  Filnavn | s/250px-Birger_Peterssons_grafsten_i_Uppsala,_Nordisk_familjebok.JPG        | Billeder og medier    | Filtrer<br>Medie objekt<br>Opret – Familien |

Tryk <Opret>

|    |                                                                                    | Opret et nyt medie-obje                                                  | ekt - webtrees - Mozilla Firefox                                                                           | ×.  |
|----|------------------------------------------------------------------------------------|--------------------------------------------------------------------------|----------------------------------------------------------------------------------------------------|-----|
|    |                                                                                    | host-siden.dk.php55se                                                    | rv1.webhosting.dk/SANDBOX/webtrees/addmedia.php?action=showmediafor                                        | ۳m٤ |
|    |                                                                                    |                                                                          | Opret et nyt medie-objekt 👔                                                                                | *   |
|    |                                                                                    | Angiv en person, familie<br>eller kilde ID                               | 2 14                                                                                                    |     |
| 1. | Skriv ID nr. på person det skal tilknyttes<br>(Find pers, i dit træ og aflæs pr. i |                                                                          | Indtast eler søg efter ID på den person, familie eler kilde til hviken dette<br>medieemne skal tilknyttes. |     |
|    | adresselinjen)                                                                     | Filnavn på server                                                        | birger-peterssons-gravsten.jpg<br>Lad være med at ændre for at beholde det originale finavn.               |     |
| 2. | Skriv titel                                                                        | Mappenavn på server                                                      | Vælg:<br>media/historic_DB/gravestones                                                                     | =   |
|    |                                                                                    | Clfront at                                                               | Hvis du har et stort antal mediefiler, kan du samle dem i mapper og<br>undermapper.                        |     |
| •  |                                                                                    | -                                                                        |                                                                                                    |     |
| 3. | Gem og ga til personens mediefane                                                  | Туре                                                                     | Foto                                                                                                    |     |
|    |                                                                                    | Titel                                                                    | familiegravsted                                                                                            |     |
|    |                                                                                    | Markeret som<br>hovedbilede                                              | aldrig 💌                                                                                                   |     |
|    |                                                                                    |                                                                          | Brug dette bileder til diagrammer og som hovedbilede på det enkelte individ                                |     |
|    |                                                                                    | <ul> <li>Tilføj en ny kidecitering</li> <li>Tilføj en ny note</li> </ul> |                                                                                                    |     |
|    |                                                                                    | gem                                                                      | luk                                                                                                    | .   |

## Personens mediefane:

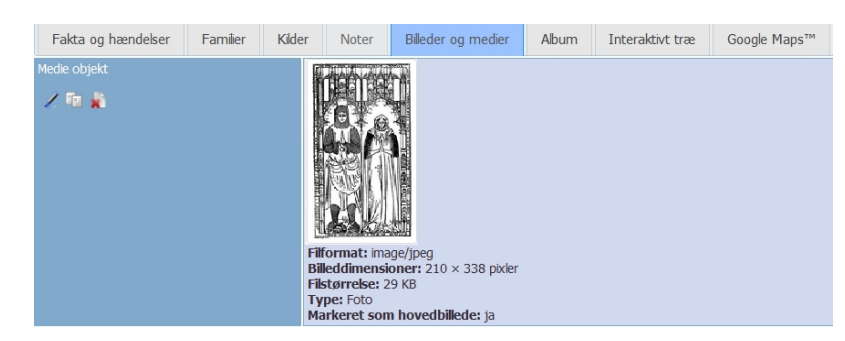

Hvis billedet er blevet lagt i en undermappe, vil linket være itu. Vælg derfor redigér

|    |                                                      | 🕘 Opret et nyt medie-obje                        | kt - webtrees - Mozilla Firefox                                                                               |
|----|------------------------------------------------------|--------------------------------------------------|----------------------------------------------------------------------------------------------------|
|    |                                                      | 🛞 host-siden.dk.php55se                          | rv1.webhosting.dk/SANDBOX/webtrees/addmedia.php?action=showmediaform&                                         |
|    |                                                      | Opret et nyt medie-objekt 👔                      |                                                                                                    |
|    |                                                      | Angiv en person, familie<br>eller kilde ID       | 2 14                                                                                                    |
|    |                                                      |                                                  | Indtast eller søg efter ID på den person, familie eller kilde til hvilken dette<br>medieemne skal tilknyttes. |
| 1. | Vælg den rigitige undermappe - og gem                | Filnavn på server                                | birger-peterssons-gravsten.jpg                                                                                |
|    |                                                      |                                                  | Lad være med at ændre for at beholde det originale filnavn.                                                   |
| 2. | Nu kan du se billedet korrekt.                       | Mappenavn på server                              | Vælg: media/historic_DB/gravestones                                                                           |
| 3. | Gå op i menuen og vælg<br>slægtslister/mediochiekter |                                                  | Hvis du har et stort antal mediefier, kan du samle dem i mapper og undermapper.                               |
|    | Siægislistel/liteuleobjektel                         | Filformat                                        |                                                                                                    |
|    |                                                      | Туре                                             | Foto                                                                                                    |
|    |                                                      | Titel                                            | familiegravsted                                                                                               |
|    |                                                      | Markeret som<br>hovedbilede                      | aldrig 💌                                                                                                    |
|    |                                                      |                                                  | Brug dette bileder til diagrammer og som hovedbilede på det enkelte individ                                   |
|    |                                                      | ➡ Tilføj en ny kildecitering ➡ Tilføj en ny note |                                                                                                    |
|    |                                                      | gem                                              | luk +                                                                                                    |

Søg efter billedet i mediehåndteringen

| Mediefiler                                                                                                    | Mediemapper                                    |                       |                                                                                                    |
|----------------------------------------------------------------------------------------------------|------------------------------------------------|-----------------------|----------------------------------------------------------------------------------------------------|
| • Lokale filer                                                                                                    | /home/h/o/ftp_host-sidendk/SANDBOX/w           | ebtrees/data/media/   |                                                                                                    |
| Eksterne filer                                                                                                    | <ul> <li>Inkluder undermapper</li> </ul>       |                       |                                                                                                    |
| O Ubrugte filer                                                                                                    | C Ekskluder undermapper                        |                       |                                                                                                    |
| îs 10 ▼<br>Mediefil                                                                                                    | Li                                             | Billeder og<br>medier | Filtrer                                                                                                |
| Filnavn<br>media/historic_DB/graveston<br>Birger_Peterssons_grafsten_<br>Filstørrelse<br>56 KB<br>Billeddimensioner<br>250 × 501 pixler | es/250px-<br>i_Uppsala,_Nordisk_familjebok.JPG |                       | 250px- Birger_Peterssons_grafsten_i_Uppsala,_Nordisk_familjebok.JPG     Amalia von Jülich Johansdatter |
| Filnavn<br>media/historic_DB/graveston<br>Filstørrelse<br>99 KB<br>Billeddimensioner                                                    | es/catherine_howard-mindepl.jpg                |                       | catherine_howard-mindepl.jpg  Catherine Howard                                                         |

Højreklik på filnavnet og vælg »Åbn link i ny fane

|           | Bileddimensioner | 250 × 501 pixler                                                                               |
|-----------|------------------|------------------------------------------------------------------------------------------------|
|           | Filstørrelse     | 56 KB                                                                                          |
|           | Filnavn          | media/historic_DB/gravestones/250px-Brger_Peterssons_grafsten_i_Uppsala,_Nordisk_famijebok.JPG |
|           | Sidste ændring   | 17. august 2015 - 07:55:07                                                                     |
|           | 1 🕫 🛔            | Sidst opdateret af: webmaster                                                                  |
| Individer |                  |                                                                                                |
| р.<br>    |                  |                                                                                                |

Her får du så stien til billedet i adresselinjen. (Det er ikke noget, man kan genbruge til andre billeder i samme mappe, selvom man kender Mxx nr., hvis man bruger hele linket) Derfor kopier kun til og med Mnummer.

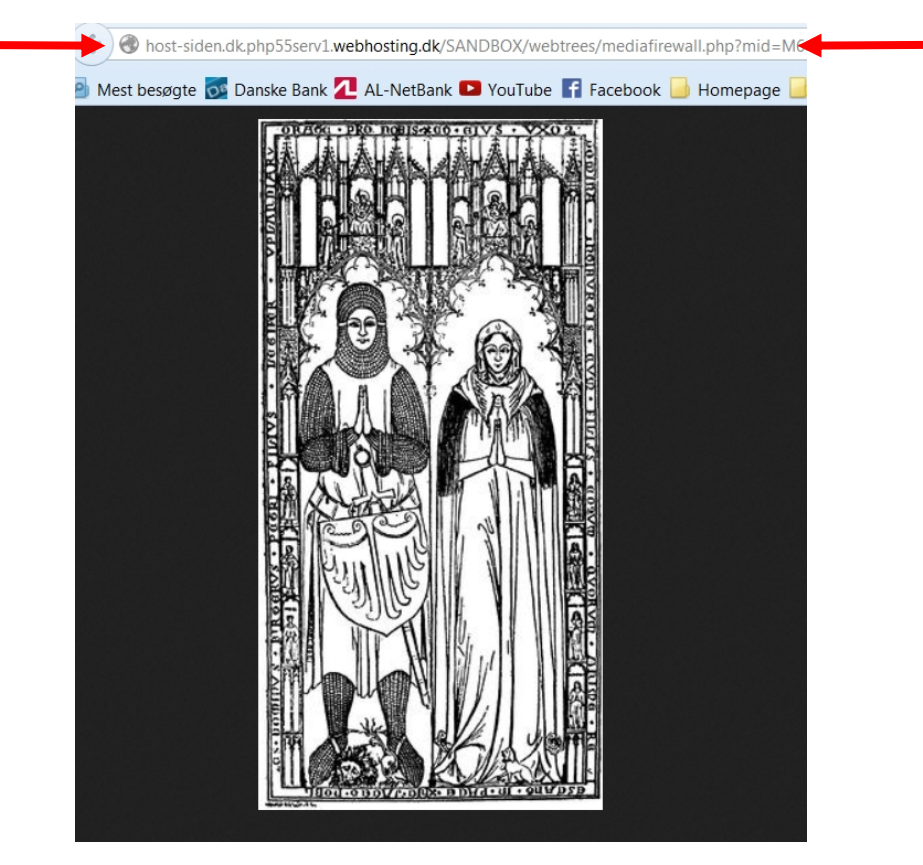

Højreklik på stien i adresselinien - kopier og sæt den ind i feltet »URL« i din artikel

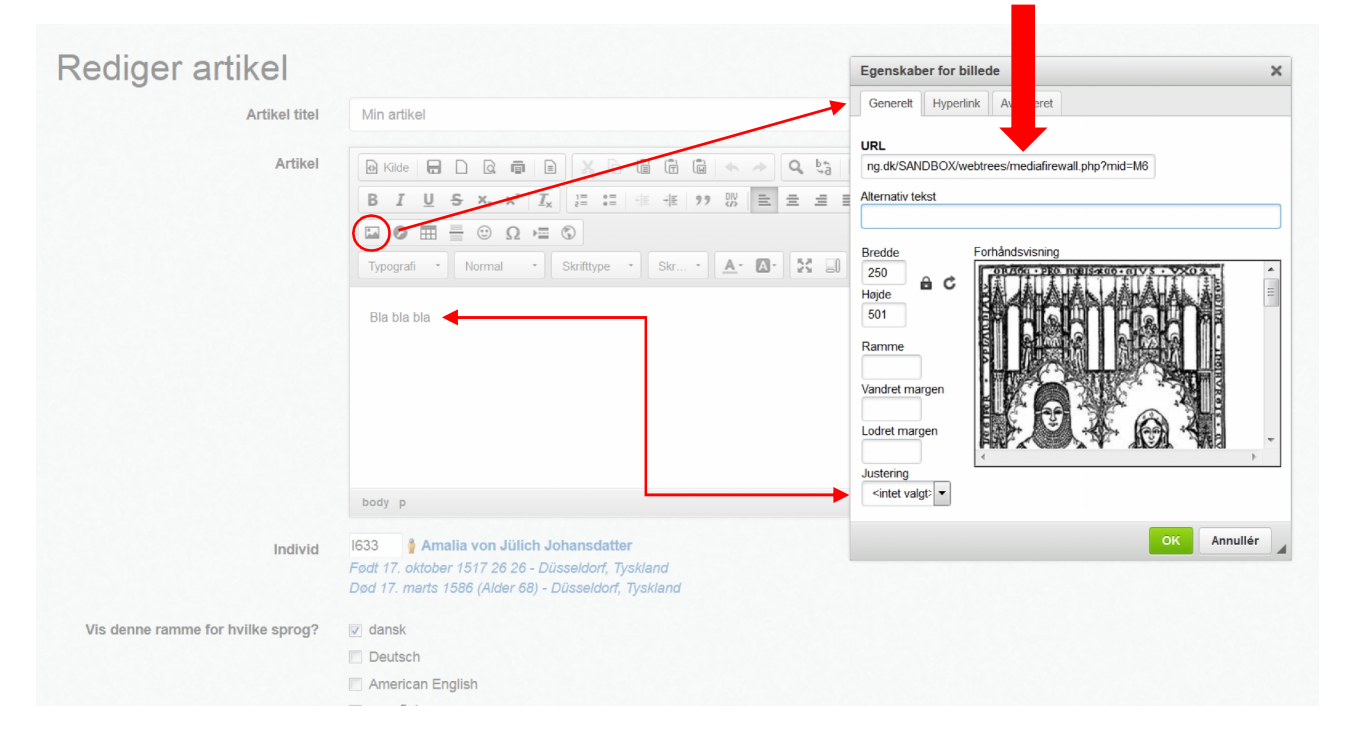